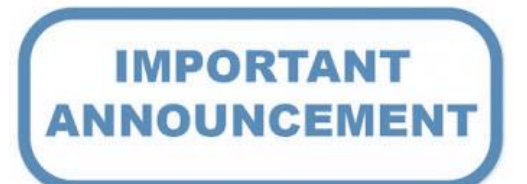

The Early College Application is now submitted through Naviance. Below are the instructions on how your student would access and submit the application through Naviance.

All active Killeen ISD students have a Naviance account.

## How to Access the Early College High School Application in Naviance

## **Step One**

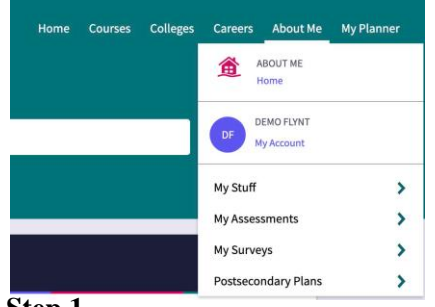

### Step 1

Log into your Naviance Account using Clever and find "About Me" in the top right corner

# **Step Three**

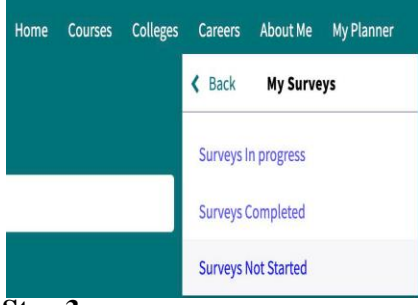

### Step 3

If you have not already started the application, you will select "Surveys Not Started" and find "About Me" in the top right

# **Step Five**

| KISD Early College High School Student Application                                                                                                    |
|----------------------------------------------------------------------------------------------------|
| A Note: Please saw, your answers often if you need longer than one hour to complete this form. You will be logged out of the survey after one hour if you have not changed the page.                                                              |
| Please review the application carefully and ensure all information provided is complete and accurate. Any application that is incoment<br>and/or incomplete and and the the complete descent set of the set of the application process.<br>* 1, . |
| (oelect answer)<br>A Please provide at least one answer.                                                                                                    |

### Step 5

Begin working on your Application! The application may be saved and returned to at a later time if you are unable to complete it in one sitting. Your saved survey can be found by clicking on "Surveys in Progress" from Step 3.

## **Step Two**

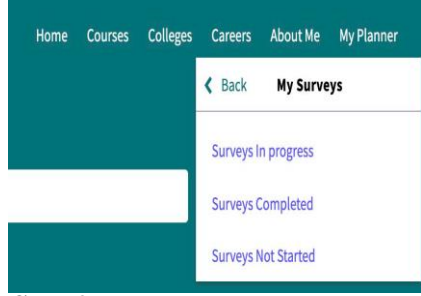

### Step 2

Click on "My Surveys" to bring down survey options

# **Step Four**

| Ny Sunreys                        |                                       |  |  |
|-----------------------------------|---------------------------------------|--|--|
|                                   |                                       |  |  |
| S1 Pictorial Non-Reading Interest | S1 SPS Interest Survey<br>NOT STARTED |  |  |

#### Step 4

Select "KISD Early College High School Student Application"

Please see your school counselor or College Readiness teacher if you need help completing your application.

# DON'T WAIT! APPLY TODAY!

1st Round of Selections Feb 3rd & Additional opportunities will

follow